2025年1月22日 教育研究支援課 情報システム

保存した学認の所属機関をリセットする方法

本マニュアルは、学認での認証の際に以下の「所属機関の選択」の画面で、「選択した所 属機関を保存して今後 IdP の選択画面をスキップする」をチェックしてサインインしたが、 所属機関を変更したいという場合のマニュアルになります。

| GakuNin)                                |      |
|-----------------------------------------|------|
| 所属機関の選択                                 |      |
| サービス'elib.maruzen.co.jp'を利用するために認証が必要です |      |
| 大谷大学                                    | 3 選択 |
| ブラウザ起動中は自動ログイン                          | リセット |
| ☑ 選択した所属機関を保存して今後IdPの選択画面をスキップする        |      |
|                                         |      |

学認のサインイン時に、「選択した所属機関を保存して今後 IdP の選択画面をスキップする」という設定を個人で入れた場合、所属機関の選択という画面が表示されなくなり、所属機関を変更することが出来ません。この場合、以下の手順で所属機関のリセットを行ってください。

- 1. 以下のURLにアクセスしてください。 https://ds.gakunin.nii.ac.jp/WAYF
- 2. 以下の画面が表示されますので、「リセット」をクリックします。

| GakuNin<br>このブラウザで利用するデフォルト所属機関 |                                                                           |  |
|---------------------------------|---------------------------------------------------------------------------|--|
| デフォルトの所<br>択画面をスキッ<br>現在セット中の   | 属機関を選択することで, このブラウザで他のサービスにアクセスした場合に, IdPの選<br>プすることができます.<br>デフォルト所属機関は: |  |
|                                 | 大谷大学                                                                      |  |
|                                 | リセット                                                                      |  |

3. 次の画面が表示されます。

新たに所属機関情報を保存する場合には、新たな所属機関を選択して、「保存」をクリックしてください。

新たな所属機関を保存しない場合は、この画面を閉じると、学認でサインインする際に、 所属機関選択の画面が毎回表示されるようになります。

| le GakuNin)                                                                                                    |
|----------------------------------------------------------------------------------------------------|
| 所属機関情報の保存                                                                                                    |
| このブラウザで利用する <b>デフォルト所属機関</b> を保存できます.この設定により,サービスで機関認証を選択<br>した場合に,再び所属機関のIdPを選択することなく,直接機関のIdPにリダイレクトされます.いくつか<br>のアカウントを使い分けている場合には,この機能を利用しないで下さい. |
| 選択した所属機関を保存して今後IdPの選択画面をスキップする                                                                                                    |
| 大谷大学                                                                                                    |
|                                                                                                    |